|                         |                                                  | SOP #:                           | CopyingPriestList-<br>001 |
|-------------------------|--------------------------------------------------|----------------------------------|---------------------------|
| ARCHDIOCESE OF          |                                                  | Revision #:                      | (Initial)                 |
| AILANIA                 | INFORMATION TECHNOLOGY<br>Archdiocese of Atlanta | Implementation<br>Date:          | 01/25/2023                |
| Page #:                 | 1 of 10                                          | Last<br>Reviewed/Update<br>Date: | 06/25/2025                |
| Direct any comments to: | http://help.archatl.com/                         |                                  |                           |

# How to Create a Copy of the Priest List DB

# 1. Purpose

The purpose of this document is to detail the steps for creating a (working) copy of the Priest List database maintained by the Office of the Archbishop. It should be noted that this is simply a snapshot in time of the data and any changes made to a working copy created will NOT modify the actual database.

# 2. Scope

These procedures pertain to all AoA users at the Chancery

#### 3. Prerequisites

User must have Windows Outlook.

# 4. Responsibilities

It will be the responsibility of AoA's Department of Information Technology to keep these directions updated. Should these procedures require an update, a modification, a correction, etc. – the IT department should be notified by way of the helpdesk ticketing system found at: <u>http://help.archatl.com/</u>

#### 5. Procedure

(Procedures start on the following page)

|                         |                                                  | SOP #:                           | CopyingPriestList-<br>001 |
|-------------------------|--------------------------------------------------|----------------------------------|---------------------------|
|                         |                                                  | Revision #:                      | (Initial)                 |
| AILANIA                 | INFORMATION TECHNOLOGY<br>Archdiocese of Atlanta | Implementation<br>Date:          | 01/25/2023                |
| Page #:                 | 2 of 10                                          | Last<br>Reviewed/Update<br>Date: | 06/25/2025                |
| Direct any comments to: | http://help.archatl.com/                         |                                  |                           |

1. Click on the Public Folders icon near the bottom left corner of your Outlook window ......

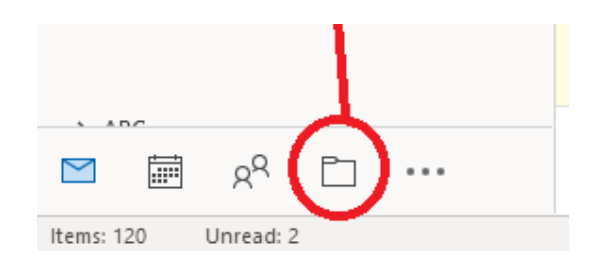

<u>NOTE</u>: If the folder icon is not presently displayed – click on the ellipsis icon to display more options ....

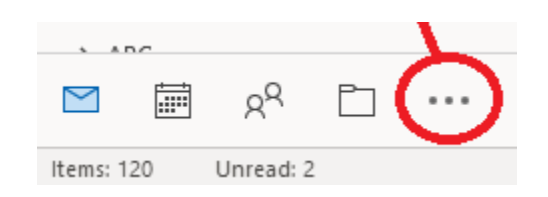

2. Scroll down until you see the "Public Folders" option and click on the arrow next to the listing .....

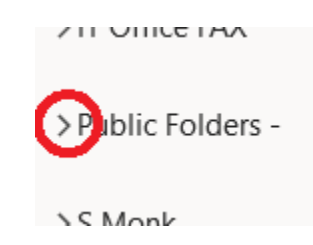

... to display the choices and then click on the arrow next to the "All Public Folders" option ...

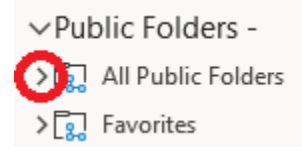

... to then display all of the items within the folder.

|                         |                                                  | SOP #:                           | CopyingPriestList-<br>001 |
|-------------------------|--------------------------------------------------|----------------------------------|---------------------------|
| ARCHDIOCESE OF          |                                                  | Revision #:                      | (Initial)                 |
| AILANIA                 | INFORMATION TECHNOLOGY<br>Archdiocese of Atlanta | Implementation<br>Date:          | 01/25/2023                |
| Page #:                 | 3 of 10                                          | Last<br>Reviewed/Update<br>Date: | 06/25/2025                |
| Direct any comments to: | http://help.archatl.com/                         |                                  |                           |

#### 3. Click on the "Priest List" option to view the data ......

- 〜 😨 All Public Folders
  - ABH Bishops
  - ABH Christmas Card List
  - ABH Contacts
  - 요 ABH Friends
  - A Brothers Serving in the Archdioc...
  - A Business Managers for Parishes
  - A Business Managers for Schools
  - A Catholic Center Phone Directory
  - A CCSI Contacts
  - A CCSI Preferred Vendors
  - CCSI Warranty Follow-Up Inspec...
  - 🛱 Chapel Schedule Lake Park
  - A Deacons List
  - 🗟 Finance Dept
  - A IT Personnel Schools
  - ूर्वे IT Staff Calendar
  - A OCS Schools Contacts
  - A Parish Staff
  - A Pastors & Parish List
  - 👮 PD Calendar
  - 🛛 Priest List 🛛 ┥
  - A School Principals
  - 요 Seminarians
  - A Sisters Serving in the Archdiocese
  - 🛱 Tribunal Calendar
  - A Tribunal Case Sponsors

|                         |                                                  | SOP #:                           | CopyingPriestList-<br>001 |
|-------------------------|--------------------------------------------------|----------------------------------|---------------------------|
|                         |                                                  | Revision #:                      | (Initial)                 |
| AILANIA                 | INFORMATION TECHNOLOGY<br>Archdiocese of Atlanta | Implementation<br>Date:          | 01/25/2023                |
| Page #:                 | 4 of 10                                          | Last<br>Reviewed/Update<br>Date: | 06/25/2025                |
| Direct any comments to: | http://help.archatl.com/                         |                                  |                           |

4. From the main menu of Outlook, click on **View**, then **Change View** and **List** ....

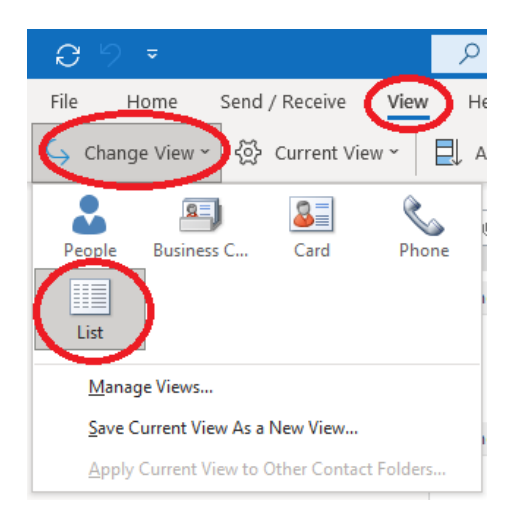

5. Your display should look similar to the following ....

| 0      | Full Name 🔻                | Job Title     | Company 📥 | File As                 | Country/Region      | Department | Business Phone | Business Fax   | Home Phone     | Mobile Phone   | Email    |
|--------|----------------------------|---------------|-----------|-------------------------|---------------------|------------|----------------|----------------|----------------|----------------|----------|
|        | Click here to add a new    |               |           |                         |                     |            |                |                |                |                |          |
| ∨ (nor | ne): 3 item(s)             |               |           |                         |                     |            |                |                |                |                |          |
| R≡     | The Reverend Norberto      | Senior Priest |           | Mateus, Norberto        | United States of Am |            |                |                |                |                |          |
| R≡     | The Reverend Monsignor     | Senior Priest |           | Branch, Edward B.       | United States of Am |            |                |                |                |                | ebranch  |
| R≡     | The Reverend Craig David   | On Duty Out   |           | David, Craig            | United States of Am |            | (303) 344-0132 |                |                |                | CDavid@  |
| ∽ (nor | ne): 46 item(s), 25 unread |               |           |                         |                     |            |                |                |                |                |          |
| R≡     | The Reverend Victor J. Re  | Senior Pries  |           | Reyes, Victor J.        | United States of Am |            | (770) 479-8923 |                |                |                | vjreyes@ |
| R≡     | The Reverend Thomas J      | Senior Priest |           | Meehan, Thomas J.       | United States of Am |            |                |                |                | (404) 308-7729 | tmeehar  |
| R≡     | The Reverend Thomas Be     | Senior Priest |           | Shuler, Thomas Benjamin | United States of Am |            |                |                |                |                | tshuler@ |
| R≡     | The Reverend Thad B. Ru    | Senior Priest |           | Rudd, Thad B.           | United States of Am |            |                | (706) 865-1444 | (706) 865-7799 |                | trudd@   |
|        |                            |               |           |                         |                     |            |                |                |                |                |          |

Repeat step 4 above – this time choosing Manage Views... from the window ...

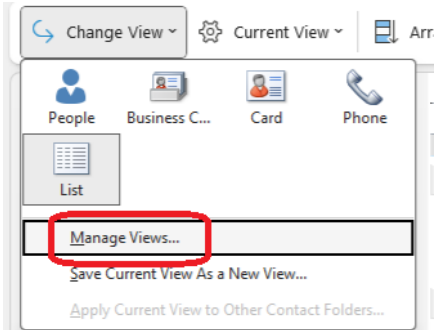

|                         | SOP                                              | SOP #:                           | CopyingPriestList-<br>001 |
|-------------------------|--------------------------------------------------|----------------------------------|---------------------------|
| ARCHDIOCESE OF          |                                                  | Revision #:                      | (Initial)                 |
| AILANIA                 | INFORMATION TECHNOLOGY<br>Archdiocese of Atlanta | Implementation<br>Date:          | 01/25/2023                |
| Page #:                 | 5 of 10                                          | Last<br>Reviewed/Update<br>Date: | 06/25/2025                |
| Direct any comments to: | http://help.archatl.com/                         |                                  |                           |

7. From the 'Manage All Views' window, click the Modify... button ...

| Manage All Views                        |                     |               |   | ×            |
|-----------------------------------------|---------------------|---------------|---|--------------|
| Views for folder "Priest List":         |                     |               |   |              |
| View Name                               | Can Be Used On      | View Type     |   | New          |
| <current settings="" view=""></current> | All Contact folders | Table         |   |              |
| People                                  | All Contact folders | Card          |   | <u>C</u> opy |
| Business Card                           | All Contact folders | Business Card |   |              |
| Card                                    | All Contact folders | Card          |   | Modify       |
| Phone                                   | All Contact folders | Table         | [ | Banama       |
| List                                    | All Contact folders | Table         |   | Kendine      |
|                                         |                     |               |   | Reset        |

... to display the 'Advanced View Settings: List' window where you will click on the **Columns...** button ...

| Advanced View Settings: List | :                                                         |
|------------------------------|-----------------------------------------------------------|
| Description                  |                                                           |
| <u>C</u> olumns              | Icon, Attachment, Full Name, Job Title, Company, File As, |
| <u>G</u> roup By             | Company (ascending)                                       |
| <u>S</u> ort                 | Full Name (ascending)                                     |
|                              | Off                                                       |
| Other Settings               | Easts and other Table View settings                       |

... to display the 'Show Columns' window where you will be sure that (1) the **Personal fields** option is chosen and (2) you've highlighted both the **Anniversary** and **Birthday** options and then (3) have clicked the **Add->** button to include the columns in those that will be shown...

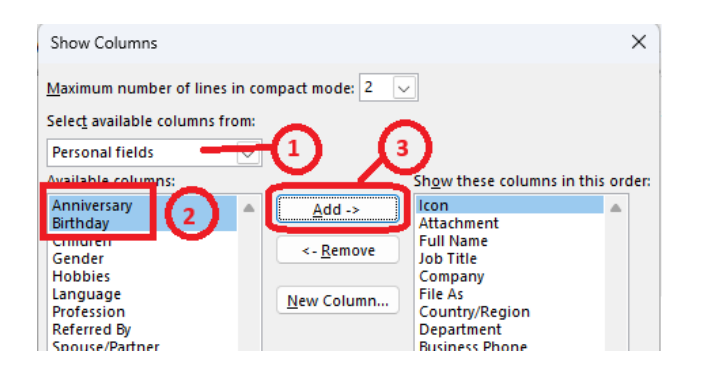

|                         |                                                  | SOP #:                           | CopyingPriestList-<br>001 |
|-------------------------|--------------------------------------------------|----------------------------------|---------------------------|
|                         |                                                  | Revision #:                      | (Initial)                 |
| AILANIA                 | INFORMATION TECHNOLOGY<br>Archdiocese of Atlanta | Implementation<br>Date:          | 01/25/2023                |
| Page #:                 | 6 of 10                                          | Last<br>Reviewed/Update<br>Date: | 06/25/2025                |
| Direct any comments to: | http://help.archatl.com/                         |                                  |                           |

8. Making sure (1) the fields have been added to the 'Show these columns...' side of the window you can then (2) click on the **OK** button to save the settings and close the 'Show Columns' window ...

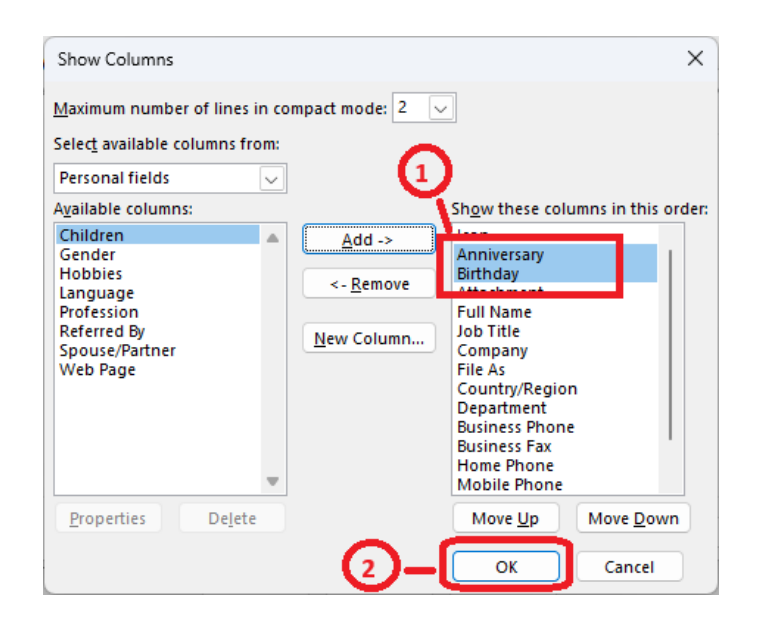

 Next, continue exiting out by clicking on the OK button of the 'Advanced View Settings: List' window and again clicking on the OK button of the 'Manage All Views' window.

10. From the displayed listing, click on the first row (to highlight it) ....

|      | <u>D</u> 0 | Full Name  Click here to add a new | Job Title     | Company 📥 | File As           | Cou  |
|------|------------|------------------------------------|---------------|-----------|-------------------|------|
|      | ✓ (no      | ne): 3 item(s)                     |               |           |                   |      |
|      | R≡         | The Reverend Norberto              | Senior Priest |           | Mateus, Norberto  | Unit |
|      | R≡         | The Reverend Monsignor             | Senior Priest |           | Branch, Edward B. | Unit |
| chat | R≡         | The Reverend Craig David           | On Duty Out   |           | David, Craig      | Unit |
|      | ∨ (no      | ne): 46 item(s), 25 unread         |               |           |                   |      |
|      | R≡         | The Reverend Victor J. Re          | Senior Pries  |           | Reyes, Victor J.  | Unit |

|                         |                                                  | SOP #:                           | CopyingPriestList-<br>001 |
|-------------------------|--------------------------------------------------|----------------------------------|---------------------------|
| ARCHDIOCESE OF          |                                                  | Revision #:                      | (Initial)                 |
| AILANIA                 | INFORMATION TECHNOLOGY<br>Archdiocese of Atlanta | Implementation<br>Date:          | 01/25/2023                |
| Page #:                 | 7 of 10                                          | Last<br>Reviewed/Update<br>Date: | 06/25/2025                |
| Direct any comments to: | http://help.archatl.com/                         |                                  |                           |

... and then hold down your "Shift" key and while doing so scroll to the very bottom of the list and click again on the last line to highlight all of the rows .....

| 00      | Full Name 🔻                  | Job Title           | Company 📥         | File As                  |
|---------|------------------------------|---------------------|-------------------|--------------------------|
|         | Click here to add a new      |                     |                   |                          |
| R≡      | The Reverend Bryan Small     | Pastor              | Saints Peter and  | Small, Bryan             |
| ✓ Saiti | n Joseph Catholic Church: 1  | item(s), 1 unrea    | t                 |                          |
| R≡      | The Reverend Monsignor       | Parochial Vicar     | Saitn Joseph Cat  | Schillinger, James A.    |
| ∨ San   | Felipe de Jesus Catholic Mis | sion: 3 item(s), 2  | unread            |                          |
| R≡      | The Reverend Vilmar Ors      | Administrator       | San Felipe de Jes | Orsolin, Vilmar          |
| R≡      | The Reverend Jesus A. M      | Parochial Vicar     | San Felipe de Jes | Manzo Madrigal, Jesus A. |
| R≡      | The Reverend Carl Jean c     | Parochial Vic       | San Felipe de Jes | Jean, Carl               |
| ∨ Seni  | ior Priest without Assignmer | it: 1 item(s), 1 ur | read              |                          |
| R≡      | The Reverend Joseph Ant      |                     | Senior Priest wit | Sanches, Joseph Anthony  |
| ✓ Shri  | ne of the Immaculate Conce   | ption: 2 item(s),   | 2 unread          |                          |
| R≡      | The Reverend Monsignor       | Pastor              | Shrine of the Im  | Gracz, Henry C.          |
| R≡      | The Reverend Joseph E        | Parochial Vicar     | Shrine of the Im  | Morris, Joseph E.        |
| V SOL   | T Apostolic House: 1 item(s) |                     |                   |                          |
| R≡      | The Reverend James E. Bl     | Lay Formatio        | SOLT Apostolic    | Blount, James E.         |
| V SOL   | T Apostoloc House: 1 item(s) | , 1 unread          |                   |                          |
| R≡      | The Reverend Zachary Jo      | Lay Formatio        | SOLT Apostoloc    | Shallow, Zachary John    |
| ✓ St. A | nn Catholic Church: 2 item(  | i), 1 unread        |                   |                          |
| R≡      | The Reverend Robert Za       | Chaplain of t       | St. Ann Catholic  | Lwin, Robert Zaw         |
| R≡      | The Reverend John F. Ga      | Parochial Vicar     | St. Ann Catholic  | Gabriel, John F.         |
|         |                              |                     |                   |                          |

11. With the rows highlighted, right click on any line and choose "Copy" from the pop-up window ...

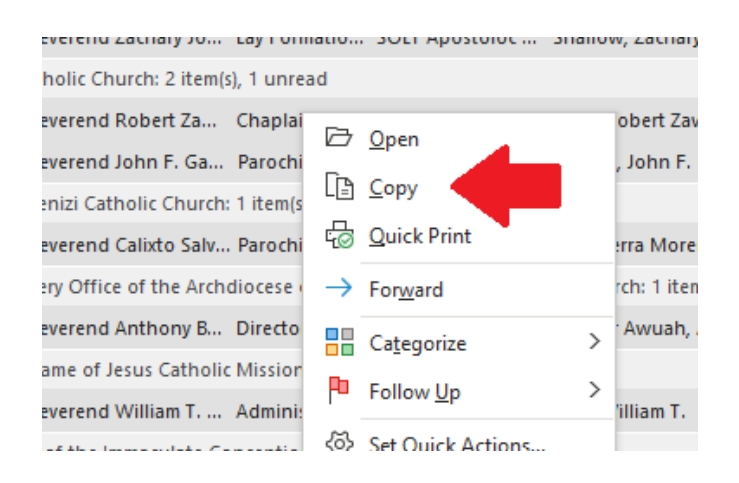

|                         |                                                  | SOP #:                           | CopyingPriestList-<br>001 |
|-------------------------|--------------------------------------------------|----------------------------------|---------------------------|
|                         |                                                  | Revision #:                      | (Initial)                 |
| ATLANTA                 | INFORMATION TECHNOLOGY<br>Archdiocese of Atlanta | Implementation<br>Date:          | 01/25/2023                |
| Page #:                 | 8 of 10                                          | Last<br>Reviewed/Update<br>Date: | 06/25/2025                |
| Direct any comments to: | http://help.archatl.com/                         |                                  |                           |

12.Open up Microsoft Excel and choose to work from a "Blank workbook" ...

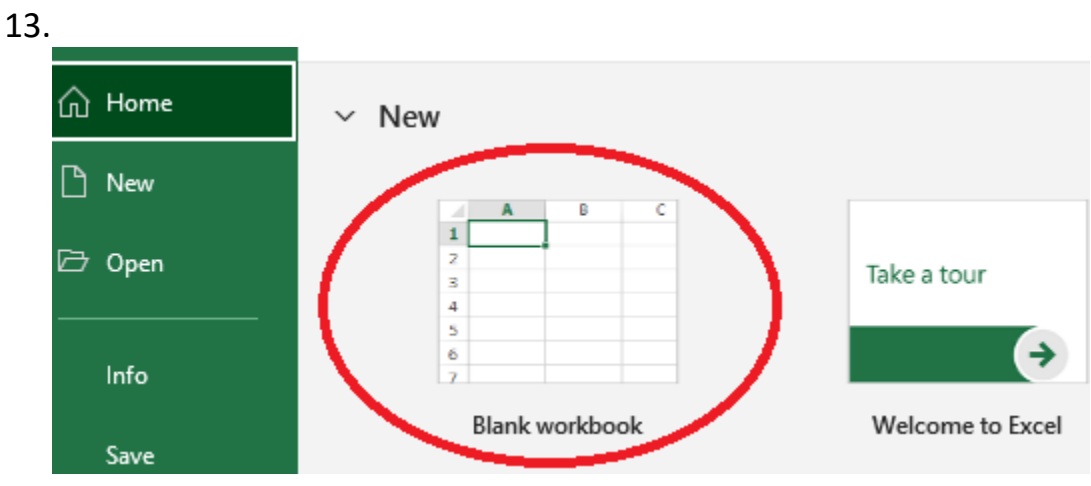

# 14. Right-click in cell A1 and choose Paste from the pop-up menu ......

|              |                        | Calibri |          | <b>~</b> 11 | ∽ A^ Aĭ | Ξ |
|--------------|------------------------|---------|----------|-------------|---------|---|
| Paste Le Cop | y ~                    | P T     |          |             | Δ       | _ |
| 🗸 🛛 😽 Forn   | nat Painter            | DI      |          |             | × A ×   | = |
| Clipboard    | d 🗔                    |         | For      | nt          | Гэ      |   |
| A1 Calibr    | i v 11 v               | A^ A    | \$ ~ %   | 9 🚊         |         |   |
| В 1          | t 🗏 🖉 ~                | A       | v ←0 .00 | 3 🕩 👘       | E       |   |
|              |                        |         |          | _           |         |   |
| 2 &          | Cu <u>t</u>            |         | -        |             |         |   |
| 3 [l]        | Copy                   |         |          |             |         |   |
| 4            | - 17                   |         |          |             |         |   |
| 5            | Paste Option           | 5:      |          |             |         |   |
| 6            | ra 🍊                   |         |          |             |         |   |
| 7            |                        |         |          |             |         |   |
| 8            | Paste <u>Special</u> . |         |          |             |         |   |
| 9 🧊          | Smart Lookur           | )       |          |             |         |   |

|                         |                                                  | SOP #:                           | CopyingPriestList-<br>001 |
|-------------------------|--------------------------------------------------|----------------------------------|---------------------------|
|                         |                                                  | Revision #:                      | (Initial)                 |
| ATLANTA                 | INFORMATION TECHNOLOGY<br>Archdiocese of Atlanta | Implementation<br>Date:          | 01/25/2023                |
| Page #:                 | 9 of 10                                          | Last<br>Reviewed/Update<br>Date: | 06/25/2025                |
| Direct any comments to: | http://help.archatl.com/                         |                                  |                           |

15. <u>Though it may take a few minutes</u>, the workbook will eventually populate with a copy of all the current data contained in the Priest List database and will look similar the that shown below ...

| Т6 | j         | • : :      | ×           | f <sub>x</sub> |            |            |            |            |            |            |           |         |
|----|-----------|------------|-------------|----------------|------------|------------|------------|------------|------------|------------|-----------|---------|
|    | А         | в          | с           | D              | E          | F          | G          | н          | I.         | J          | к         | L       |
| 1  | Full Name | Job Title  | Company     | File As        | Country/F  | Departme   | Business I | Business I | Home Pho   | Mobile Ph  | Email     | Catego  |
| 2  |           |            |             |                |            |            |            |            |            |            |           |         |
| 3  | The Rever | Senior Pri | est withou  | Mateus, N      | United Sta | ates of Am | erica      |            |            |            |           | Senior  |
| 4  | The Rever | Senior Pri | est withou  | Branch, Ec     | United Sta | ates of Am | erica      |            |            |            | ebranch@  | Senior  |
| 5  | The Rever | On Duty C  | outside the | David, Cra     | United Sta | ates of Am | (303) 344- | 0132       |            |            | CDavid@a  | Archdio |
| 6  | The Rever | Senior Pri | es without  | Reyes, Vio     | United Sta | ates of Am | (770) 479- | 8923       |            |            | vjreyes@a | Senior  |
| 7  | The Rever | Senior Pri | est withou  | Meehan,        | United Sta | ates of Am | erica      |            |            | (404) 308- | tmeehan(  | Senior  |
| 8  | The Rever | Senior Pri | est Withou  | Shuler, Th     | United Sta | ates of Am | erica      |            |            |            | tshuler@a | Senior  |
| 9  | The Rever | Senior Pri | est withou  | Rudd, Tha      | United Sta | ates of Am | erica      | (706) 865- | (706) 865- | 7799       | trudd@ar  | Senior  |
| 10 | The Rever | Senior Pri | est withou  | Wilber, St     | United Sta | ates of Am | erica      |            | (415) 660- | 8268       | SWilber@  | Senior  |
| 11 | The Power | Drofossor  | St 10011    | Loo Pour       | United St  | ntor of Am | orico      |            | (404) 226  | 0170       | PLoo1@ar  | Not Inc |

Note that the column titles will be in row 1 and the data will start in row 3.

16. Using the tools within Excel, you can then perform additional tasks such as "AutoFit Column Width"; bolding, underlining, etc. to make the data easier to read and work with ......

| -  |                                         | -                                                 |                                                      | 5                  |    |
|----|-----------------------------------------|---------------------------------------------------|------------------------------------------------------|--------------------|----|
| 1  | Full Name                               | Job Title                                         | Company                                              | File As            | Co |
| 2  |                                         |                                                   |                                                      |                    |    |
| 96 | The Reverend Guyma Noel                 | Parochial Vicar                                   | Holy Trinity Catholic Church                         | Noel, Guyma        | Un |
| 97 | The Reverend Tuan Quoc Tran             | Pastor                                            | Holy Vietnamese Martyrs Catholic Church              | Tran, Tuan Quoc    | Un |
| 98 | The Reverend Dominic Tran               | Parochial Vicar                                   | Holy Vietnamese Martyrs Catholic Church              | Tran, Dominic      | Un |
| 99 | The Reverend Balappa Selvaraj           | Chaplain                                          | Hospital Ministry                                    | Selvaraj, Balappa  | Un |
| 00 | The Reverend James J. Fleming S. J.     | Director of Mission Outreach and Spritual Directo | Ignatius House                                       | Fleming, James J.  | Un |
| 01 | The Reverend William A. Noe S. J.       | Retreat Minister                                  | Ignatius House Retreat Center                        | Noe, William A.    | Un |
| 02 | The Reverend Peter Fink S. J.           | Acting Superior                                   | Ignatius Retreat House                               | Fink, Peter        | Un |
| 03 | The Reverend Robert G. Cotta            | Parochial Vicar                                   | Immaculate Heart of Mary Catholic Church             | Cotta, Robert G.   | Un |
| 04 | The Reverend Monsignor Albert W. Jowdy  | Pastor                                            | Immaculate Heart of Mary Catholic Church             | Jowdy, Albert W.   | Un |
| 05 | The Reverend John C. K. Fallon          | Senior Priest                                     | In Residence at Holy Spirit Catholic Church          | Fallon, John C. K. | Un |
| 06 | The Reverend Paul W. Berny              | Senior Priest with Assignment Part-time           | In Residence at Saint Thomas Aquinas Catholic Church | Berny, Paul W.     | Un |
| 07 | The Reverend Anthony T. Curran          | Senior Priest without Assignment                  | In Residence at St. George Village                   | Curran, Anthony T. | Un |
| 08 | The Reverend Monsignor Richard J. Lopez | Senior Priest without Assignment                  | In Residence at the Cathedral of Christ the King     | Lopez, Richard J.  | Un |

# 6. References

A library of procedures such as this may be found at AOA IT Dept.'s Knowledgebase page at: <u>https://archatl.zendesk.com/hc/en-us/sections/360006554592-Knowledgebase</u>

|                         |                                                  | SOP #:                           | CopyingPriestList-<br>001 |
|-------------------------|--------------------------------------------------|----------------------------------|---------------------------|
|                         |                                                  | Revision #:                      | (Initial)                 |
| ATLANTA                 | INFORMATION TECHNOLOGY<br>Archdiocese of Atlanta | Implementation<br>Date:          | 01/25/2023                |
| Page #:                 | 10 of 10                                         | Last<br>Reviewed/Update<br>Date: | 06/25/2025                |
| Direct any comments to: | http://help.archatl.com/                         |                                  |                           |

# 7. Definitions

None.